## We have a new website and registration system.

## Make your new household account today!

- Go to our NEW website **BloomingtonParks.org** to register
- Click on the "Register" button located at the upper right corner of your screen
- Select "Recreation Activities (New)"
- Top right hand corner hit "Create Household Account"
- Fill in all information listing PRIMARY contact first
- Your email address is required and becomes your "Username"

Create your own password noting the password requirements

After password verification add all additional household members by clicking "Add Member"

- Fill out all necessary information for each household member and click on "Continue" and "Add Member" until entire household is added to your account
- Hit "Submit" when finished. You will be logged in and can begin to register!

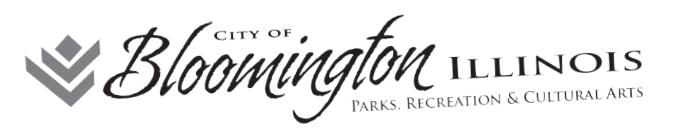

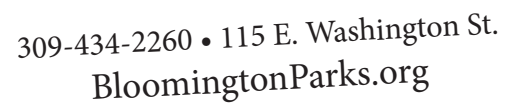

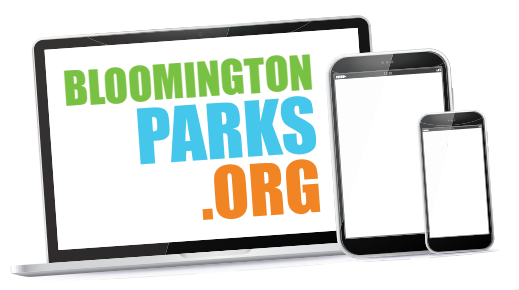